American National product training is completed through their own website and can be accessed via the following link:

https://img.anicoweb.com/wps/portal/img/home/agent-resources/training/required/agent-required-training

If you need any assistance with registering your account or locating training courses, you can contact the American National Field Support Team at: 888-501-4043 option #1.

## \*Please note product training must be completed prior to solicitation.

Once logged in:

- 1. Click on **"Start Non-Appointed Training"** on the Home screen
- 2. Register with your full name, email and full SSN
- 3. Select Location, click continue
- 4. Select the course titled "IMG Annuity All-Encompassing Course"
- 5. Once you have finished the course(s), please provide Shurwest a copy of your completed training certificates or a screenshot from the website showing your completion dates.